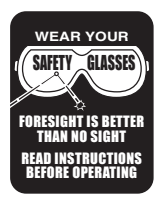

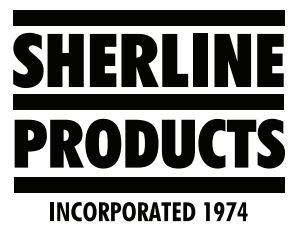

## **MASSO Tool Change Position Instructions**

## Setting up a Manual Tool Changer

You can set a tool change position on the F1 Setup page. You can change this position whenever you need to, or for each job. Here is a link to the MASSO Manual Tool Changer instructions (<u>https://docs.masso.com.au/index.</u> <u>php/wiring-and-setup/tool-changers/mill-tool-changers/manual-tool-changer</u>).

A tool change position can be set to easily change tools. This option is also helpful if your machine bed is very large and you want to move the spindle to a certain location for an easy tool change; for example, on the front of the machine every time a tool change is required.

1. Go to the F1 Setup screen. Click on **Tool Changer** under the **Function Settings** (see Figure 1).

| Function Settings                |  |  |  |
|----------------------------------|--|--|--|
| Homing                           |  |  |  |
| Spindle                          |  |  |  |
| General Settings                 |  |  |  |
| Lubrication                      |  |  |  |
| Tool Changer 📐                   |  |  |  |
| X - Axis                         |  |  |  |
| Y - Axis                         |  |  |  |
| Z - Axis                         |  |  |  |
| A - Axis                         |  |  |  |
| Auto Tool Zero                   |  |  |  |
| Save & Load Calibration Settings |  |  |  |
|                                  |  |  |  |
|                                  |  |  |  |
| MASSO                            |  |  |  |

FIGURE 1

The **Tool Changer** window will open. Double click the **1: Manual Tool Change** in the list (see Figure 2).

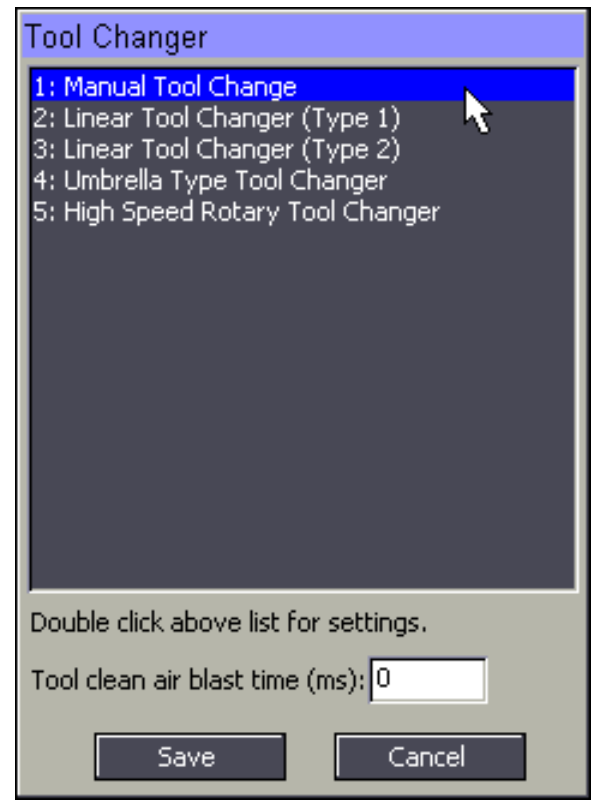

## FIGURE 2

The **Tool Change Position** window will open where the the axis position for a tool change can be entered (see Figure 3).

| Tool change position      |           |          |  |
|---------------------------|-----------|----------|--|
| Z Axis                    | 0.00000   | 🗹 Enable |  |
| X Axis                    | 260.00000 | 🗹 Enable |  |
| Y Axis                    | 0.00000   | 🗹 Enable |  |
| All values in millimeters |           |          |  |
|                           | Save      |          |  |

## FIGURE 3

**NOTE:** The values that you input for each axis represent the distance and direction from the "Machine Zero," and "Home Position."